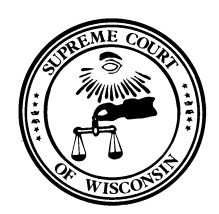

Supreme Court of Misconsin

DIRECTOR OF STATE COURTS 110 E. Main Street, Suite 430 Madison, Wisconsin 53703-3356

Hon. Randy R. Koschnick Director of State Courts Patience Drake Roggensack Chief Justice

## **Entering and Adjusting Leave Hours**

The Wisconsin Court System uses the Wisconsin Department of Administration STAR system for payroll, leave and fringe benefit administration. Following are instructions to enter leave hours and to adjust time entries:

Review your leave balances under the Absence Balances section of the landing page:

Note: Current balances do not reflect absence requests that have not been processed by payroll.

| - () Attps://wi-phrcnv.w                                                 | wi.gov/psp/phrcnv/EMPLOYEE/HRMS/h/?tab=DEF | AULT                | P = â c                                                                                                    |                                   |
|--------------------------------------------------------------------------|--------------------------------------------|---------------------|----------------------------------------------------------------------------------------------------|-----------------------------------|
| le Edit View Favorites Too                                               | ools Help                                  |                     |                                                                                                    |                                   |
| 👔 🥘 Oracle PeopleSoft Sign-in 🚦                                          | Suggested Sites •                          |                     | 「「」 「 「 」 「 」 「 」 「 」 」 「 」 」 」 」 」 」 」                                                                                                    | Page   Safety   Tools             |
| Favorites - Main Menu -<br>Search                                        |                                            |                     | Home   Workst   MutiChannel Console   Ac                                                                                                    | d to Favorites Sign o             |
|                                                                          |                                            |                     | Personalize C                                                                                                    | ontent   Layout ?                 |
| isconsin Time and Absences                                               | 8                                          | 0 0 -               | Wisconsin Employee Info                                                                                                    | 0 0                               |
| Timesheet<br>Report your time and task details                           | s for a day, week, or time period.         |                     | Personal Information Summary of your personal information.                                                                                                    |                                   |
| Mass Time                                                                |                                            |                     | Wisconsin Benefits                                                                                                    | 0 0                               |
| Overtime Requests                                                        | e type tormat.                             |                     | Resetts Summary<br>Provides a summary of current, past or future benefit enrolments.                                                                                                    | i Statement. It will be available |
| Web Clock                                                                |                                            |                     | Announcements                                                                                                    | 0 0                               |
| Absence Request<br>Navigate to the Time start page.                      | zt                                         |                     | Copen Enrolmente Enrolpine Toolkit     elements Dack Glude     T     elements Cack Glude     T     too the star Plan Changes     T     The it's Your Chacke Open Enrollment Period is October 2 - 27, 2017     T |                                   |
| nployee Leave Summary                                                    |                                            | 0 0 -               | Company Directory                                                                                                    | 0 0                               |
| Absence Balances                                                         |                                            |                     | Search by Name                                                                                                    |                                   |
| bsence                                                                   | Duration                                   |                     |                                                                                                    |                                   |
| egal Holiday Balance                                                     | 16.00 Hours                                |                     | Advanced Search                                                                                                    |                                   |
| ersonal Holiday Balance                                                  | 0.00 Hours                                 |                     |                                                                                                    |                                   |
| ick Balance                                                              | 266.87 Hours                               |                     |                                                                                                    |                                   |
| acation Balance                                                          | 143.00 Hours                               |                     |                                                                                                    |                                   |
| "Disclaimer The current balance d<br>nave not been processed.<br>Details | does not reflect absences that             |                     |                                                                                                    |                                   |
| /isconsin Payroll                                                        |                                            | 0 0-                |                                                                                                    |                                   |
| View Paycheck                                                            | 816.                                       |                     |                                                                                                    |                                   |
| View Payslips<br>Review current and prior payslip of                     | details.                                   |                     |                                                                                                    |                                   |
| View Payslip GBR<br>Review payslips of United Kingdo                     | iom payees.                                |                     |                                                                                                    |                                   |
|                                                                          |                                            |                     |                                                                                                    | R 100                             |
| 🖻 📋 🧿 I                                                                  | 📉  Micro Focus Grou 🏼 🏹 Er                 | nployee-facing 💽 D: | xumenti - Mic 😼 🖄                                                                                                    | 5 😤 🔯 🔁 🛞 🔒 🕺                     |

Entering an Absence Request **Key Points:** 

- All absences must be forecasted before they can be submitted.
- Any absence with a Forecast Error cannot be submitted.
- When entering FMLA, contact your Payroll and Benefits Specialist for additional information.

STAR Entering Leave WCS Director of State Courts Office Office of Management Services December 12, 2017 **Note**: Employees are required to obtain approval for absences through their normal department policy before entering the absence request into STAR PeopleSoft.

To enter an absence, select Absence Request from the landing page:

| -) (=) 🩋 https://wi-phrcm                                                                                  | w.wi.gov/psp/phrcnv/EMPLOYEE/HRMS/h/?  | tab=DEFAULT | 🔎 🗝 🖻 🖒 🧭 Employee-facing registry c 🗴                                                                                                    | 1        | ስ အ     |
|----------------------------------------------------------------------------------------------------|----------------------------------------|-------------|----------------------------------------------------------------------------------------------------|----------|---------|
| e Edit View Favorites                                                                                      | Tools Help                             |             |                                                                                                    |          |         |
| , 🧉 Oracle PeopleSoft Sign-in                                                                              | n 🕟 Suggested Sites 🕶                  |             | ing × ⊠ i i i i i i i i i i i i i i i i i i                                                                                                    | Too      | als 🔻 🌘 |
| avorites - Main Menu -                                                                                     | *                                      |             |                                                                                                    |          |         |
| Sear                                                                                                    | ch 🤰                                   |             | Home I Worklist I MultiChannel Console I Add to Favorites I                                                                                                    | Sigi     | n out   |
| -                                                                                                    |                                        |             | Personalize Content   Layout                                                                                                    | 7        | ? Hel   |
| isconsin Time and Absend                                                                                   | ces                                    | 0 0 -       | Wisconsin Employee Info                                                                                                    | 0        | 0 -     |
| Timesheet<br>Report your time and task det                                                                 | tails for a day, week, or time period. |             | Personal Information Summary Review a summary of your personal information.                                                                                                    |          |         |
| Mass Time                                                                                                  | and the second second                  |             | Wisconsin Benefits                                                                                                    | C        | 0 4     |
| Overtime Requests                                                                                          | quests.                                |             | New Benefits         Summary         Provide         Provide | ement. ' | lt will |
| Web Clock                                                                                                  | relevant task information              |             | Announcements                                                                                                    | 0        | 0 -     |
| Absence Request<br>Navigate to the Time start page<br>Extended Absence Request<br>Request Extended Absence | ge.<br>Jest                            |             | Open Errollment Employee Toolki     edenettis Quick Guide     obenettis Quick Guide     2015 Health Plan Changes     The If's Your Choice Open Errollment Period is October 2 – 27, 2017                                                                                                    |          |         |
|                                                                                                    |                                        | 0.0-        | Company Directory                                                                                                    | 0        | 0 -     |
| nployee Leave Summary                                                                                      |                                        | 0 0 +       | Saarch hu kloma                                                                                                    |          |         |
| bsence Balances                                                                                            | Descriften                             |             |                                                                                                    |          |         |
| Isence                                                                                                    | Duration                               |             | Advanced Speech                                                                                                    |          |         |
| gal Holiday Balance                                                                                        | 16.00 Hours                            |             | Premerina Sources                                                                                                    |          |         |
| ersonal Holiday Balance                                                                                    | 0.00 Hours                             |             |                                                                                                    |          |         |
| ck Balance                                                                                                 | 1644.25 Hours                          |             |                                                                                                    |          |         |
| acation Balance                                                                                            | 196.17 Hours                           |             |                                                                                                    |          |         |
| abbatical Leave Balance                                                                                    | 55.00 Hours                            |             |                                                                                                    |          |         |
| Disclaimer The current balanc                                                                              | ce does not reflect absences that      |             |                                                                                                    |          |         |
| ave not been processed.                                                                                    |                                        |             |                                                                                                    |          |         |

|                                                                                                    |         |                | <b></b>           |                      |
|----------------------------------------------------------------------------------------------------|---------|----------------|-------------------|----------------------|
| 🗲 🗐 🧭 https://wi-phrn/wi.gov/psp/phrn/vE/HRM5/v/ROLE_EMPLOVEE.0P_ABS_EESS_REQ.GBL/PORTALPARAM_PTCNAV=HC_GP_ABS_EESS_REQ_GBL_CN8E0PP.SCNode=I 🗩 + 🖨 🖒 🛛 🤀 Absence Reque                                                                                                    |         | ×              |                   | ☆ ☆                  |
| Hie Edit View Favorites Tools Help                                                                                                    | N - 1   |                | - 0 0-6-6         | Taska 💁              |
| Vereit respiration sign-in in adjugestes sites ><br>Consider a series of the series of the series of | 191 - 1 | ≣              | • Page • Sarety • | 10015 • 🐠 •          |
| randines* Mail Menu * ) deir der Ace * ) Tille Reputing * ) Reputining * ) Ausence Request                                                                                                    | Multic  | hannel Concole | Add to Emporitor  | Sign out             |
| Search a                                                                                                    | monuo   |                |                   | orgin out            |
| Human Resources Officer                                                                                                    |         |                |                   | ^                    |
| ▼ Instructions                                                                                                    |         |                |                   |                      |
| Enter Start Date and Absence Name. Then complete the rest of the required fields before forecasting and submitting your request.                                                                                                    |         |                |                   |                      |
| Absence Detail                                                                                                    |         |                |                   |                      |
| *Start Date     12/11/2017     B     View Monthly Schedule       End Date     12/12/2017     B       Fater by Type Vacation     Image: Current Balance 196.17 Hours*       *Absence Name Vacation     Image: Current Balance 196.17 Hours*       Partial Days     None       Duration     Hours       Catcute End Date or Duration     Forecast Balance                                                                                                    |         |                |                   |                      |
| Comments                                                                                                    |         |                |                   |                      |
| Requestor Comments                                                                                                    |         |                |                   |                      |
| Go To View Absence Request History View Absence Balances Submit                                                                                                    |         |                |                   | - 1                  |
| * Requires Find **Dackamer The current balance does not reflect absences that have not been processed.                                                                                                    |         |                |                   |                      |
| 🚱 🚞 📀 🔀 🥜 Assence Request 🗰 Document - Mic                                                                                                    |         | <b>8</b> U -   | 4 🔒 🞯 🗄 🖯 (       | 6:28 AM<br>12/9/2017 |

To request an absence:

- 1. Select the **Start Date**.
- 2. Select End Date or enter Duration.
- 3. Select an **Absence Event**. This can be done by selecting **Filter by Type** from the dropdown and then selecting an **Absence Name** from the dropdown or by selecting the Absence Name from the dropdown without filtering.
- 4. If using sick leave, select a **Reason** from the dropdown (reason is required when entering an absence of sick leave).
- 6. Click **Calculate End or Duration**. (For this example the **End Date** will be calculated since the **Duration** is set to 16 hours.)
- 7. Click Forecast Balance (You must validate your balance by forecasting before you can submit the absence request).

| ile Edit View Favorites Tools Help                                                                                                    |                                                                                                    |                                                                                                    |             |                                                 |                                                               |                      |
|----------------------------------------------------------------------------------------------------|----------------------------------------------------------------------------------------------------|----------------------------------------------------------------------------------------------------|-------------|-------------------------------------------------|---------------------------------------------------------------|----------------------|
| avorites  Main Menu  Self Service  Time Reporting                                                                                                    |                                                                                                    |                                                                                                    |             |                                                 | - Dane - Pane -                                               | Safety 💌 To          |
|                                                                                                    | Report Time - Absence Request                                                                                                    |                                                                                                    |             |                                                 |                                                               | ,                    |
| Faarch (3)                                                                                                    |                                                                                                    |                                                                                                    | Home W      | orklist MultiChannel (                          | Console Add to F                                              | avorites             |
|                                                                                                    |                                                                                                    |                                                                                                    |             |                                                 |                                                               |                      |
| Human Resources Officer                                                                                                    |                                                                                                    |                                                                                                    |             |                                                 |                                                               |                      |
|                                                                                                    |                                                                                                    |                                                                                                    |             |                                                 |                                                               |                      |
| ▼ Instructions                                                                                                    |                                                                                                    |                                                                                                    |             |                                                 |                                                               |                      |
| inter Start Date and Absence Name. Then complete the rest of the required fields before                                                                                                    | ore forecasting and submitting your request.                                                                                                    |                                                                                                    |             |                                                 |                                                               |                      |
| Absence Detail                                                                                                    |                                                                                                    |                                                                                                    |             |                                                 |                                                               |                      |
| *Start Date 12/11/2017                                                                                                    | View Monthly Schorline                                                                                                    |                                                                                                    |             |                                                 |                                                               |                      |
| End Date 12/12/2017                                                                                                    |                                                                                                    |                                                                                                    |             |                                                 |                                                               |                      |
| Filter by Type Vacation                                                                                                    |                                                                                                    |                                                                                                    |             |                                                 |                                                               |                      |
| *Absence Name Vacation V                                                                                                    | Current Balance 196.17 Hours**                                                                                                    |                                                                                                    |             |                                                 |                                                               |                      |
| Reason Select Absence Reason V                                                                                                    |                                                                                                    |                                                                                                    |             |                                                 |                                                               |                      |
| Partial Days None                                                                                                    |                                                                                                    |                                                                                                    |             |                                                 |                                                               |                      |
| Duration 16.00 Hours                                                                                                    |                                                                                                    |                                                                                                    |             |                                                 |                                                               |                      |
| Calculate End Date or Duration Forecast Balance                                                                                                    |                                                                                                    |                                                                                                    |             |                                                 |                                                               |                      |
| Comments                                                                                                    |                                                                                                    |                                                                                                    |             |                                                 |                                                               |                      |
| Requestor Comments                                                                                                    |                                                                                                    |                                                                                                    |             |                                                 |                                                               |                      |
|                                                                                                    |                                                                                                    |                                                                                                    |             |                                                 |                                                               |                      |
| to To View Absence Request History View Absence Balance                                                                                                    | es                                                                                                    |                                                                                                    |             |                                                 |                                                               |                      |
| OLUTIN                                                                                                    |                                                                                                    |                                                                                                    |             |                                                 |                                                               |                      |
| Required Field                                                                                                    |                                                                                                    |                                                                                                    |             |                                                 |                                                               |                      |
| i or cousting results are p                                                                                                    | USICU.                                                                                                    |                                                                                                    |             |                                                 |                                                               |                      |
|                                                                                                    |                                                                                                    |                                                                                                    |             |                                                 | 6                                                             | -                    |
| https://wi-phrcnvxwi.gov/psp/phrcnv/EMPLOYEE/HRMS/c/ROLE_EMPLOYEE.GP_A                                                                                                    | BS_EESS_REQ.GBL?PORTALPARAM_PTCNAV=HC_GP_ABS_EESS_REQ_GB                                                                                                    | _CN&EOPP.SCNode=  🔎 👻 🚔 🖒 🍯 Abser                                                                                                | ice Request | ×                                               | 2                                                             | - 6<br>A X           |
| thegs://wi-phron.vet.gov/pip/phron.v/EMPLOYEE/HRMS//ROLE_EMPLOYEE.6P_A     two rites Tools Help     two rites Tools Help     Septisch tign-in                                                                                                    | BS_EESS_REQ.6BLIPORTALPARAM_PTCNAV=HC_6P_ABS_EESS_REQ_6B                                                                                                    | _CN&EOPP.SCNode=I 🍳 👻 📓 🏉 Abser                                                                                                  | ice Request | ×                                               | <ul> <li>Page ▼ Safety ▼</li> </ul>                           | n 🖈                  |
| https://wiphcnuwii.gov/psp/phrcm/EMPLOYEE/HRMS/c/ROLE_EMPLOYEE.GP_A           Yew Favorites         Tools           Help         Tools           Jagasted Sites *         Main Menu *           Main Menu *         Self Service *                                                                                                    | BS_EESS_REQ_GBLIPOORTALIPARAM_PTC/NAV=HC_GP_ABS_EESS_REQ_GB<br>e + -> Absence Request                                                                                                    | _CN&EOPP.SCNode=  P + 🔒 C   🥌 Abser                                                                                              | ice Request | ×                                               | ► Page ▼ Safety ▼                                             | n 🖈                  |
| Hegs://wi-phrcn/veMploYEAPH0/YEAPH0/YEAPh0/YEAPh0/YEA           | BS_EESS_REQ_GBLIPOORTALIDARAM_PTCNAV=HC_GP_ABS_EESS_REQ_GB<br>e                                                                                                    | _CN&EOPP.SCNode=  P ¥ 🔒 C   🥌 Abser                                                                                              | ice Request | ×                                               | Page      Safety      Add to Favorites                        | Tools • 🖗            |
| Negs://wi-phrcm.vet.gov/pp:/phrcm/EMPLOYEE/HRMS/c/ROLE_EMPLOYEE.GP_A     Arev Favorites Tools Help     PeopleSeft Sign-in Suggested Sites +     Main Manu + > Sett Service + > Time Reporting + > Report Time     gearch                                                                                                    | BS_EESS_REQ.GBLIPORTALPARAM_PTCNAV÷HC_GP_ABS_EESS_REQ.GB<br>B ← → Absence Request                                                                                                    | _CN&EOPP.SCNode=I <b>P + â C  Ø Abter</b><br>Home ∣                                                                              | ice Request | ×                                               | Page      Safety      Add to Favorites                        | Tools • @            |
| Inteps://wip/encouvei.gov/pp/phrcm/EMPLOYED/HMS///ROLE_EMPLOYED.GP_A few Favortes Tools Help PeopleSoft Sign-in Suggested Sites =     Mam Meru + > Self Service + > Time Reporting + > Report Time     Gearch                                                                                                    | BS_EESS_REQ.GBLIPORTALPARAM_PTCNAV÷HC_GP_ABS_EESS_REQ.GB<br>B≪ → Absence Request                                                                                                    | _CN&EOPP.SCNade=I <b>P + â C  Ø Abter</b><br>Home ∣                                                                              | ice Request | ×<br>→ S - C ⊕ -                                | Page      Safety      Add to Favorites                        | n ☆<br>Tools • @     |
| Mtgs://wiphcnuxwigov/psp/phrcnu/EMPLOYEC/HRMS//ROLE_EMPLOYEC.GP_A     few Favoritis Tools Help     PeopleSoft Sign-in      Suggested Site      Main Menu      Self Service      Time Reporting      Report Time     Gearch                                                                                                    | 85, EES5, REQ, GBL IPORTAL PARAM, PTCMAV=HC, GP, AB5, EES5, REQ, GB<br>• > Absence Request                                                                                                    | _CN&GOPP.SCNode=1 /P ~ â C 🖉 🖉 Abser                                                                                             | ice Request | ×<br>→ S - C + S - MultiChannel Console         | Page - Safety -     Add to Favorites                          | n ☆<br>Tools ▼ @     |
| Https://wi.phrcnuv.wi.gov/ppp/hrcnu/EMPLOYEE/HRMS//ROLE_EMPLOYEE.GP_A      Arev Favorites Tools Help PeopleSaft Sign-in Suggested Ster =      Main Manu + > Self Service + > Time Reporting + > Report Time     Gearch                                                                                                    | 85, EESS, REQ, GBL IPORTAL PARAM, PTCMAV=HC, GP, ABS, EESS, REQ, GB                                                                                                    | _CN&50PP.SCNode=I <b>P +                                  </b>                                                                   | vce Request | × 해 구 없 구 교 등 ·                                 | <ul> <li>Page + Safety +</li> <li>Add to Favorites</li> </ul> | Tools • @            |
| Integra/weiphonoweigow/pop/phonow/EMPLOYE/HRMS//ROLE_EMPLOYEGP_A  firev Favorites Tools Help PeopleSoft Sign-in Suggested Sites   Main Menu  Search  Band Absence Name. Then complete the rest of the required fields before forecast                                                                                                    | 85, EESS, REQ, GBL IPORTAL PARAM, PTCMAV=HC, GP, ABS, EESS, REQ, GB<br>• > Absence Request<br>ing and submitting your request.                                                                                                    | _CN8EOPP.SCNode=  $\mathcal{P} - \frac{2}{2} \mathcal{O} \parallel \overset{\circ}{\not { \  \  \  \  \  \  \  \  \  \  \  \  \$ | ice Request | X<br>MuttChannel Console                        | <ul> <li>Page - Safety -</li> <li>Add to Favorites</li> </ul> | 一 企 向 ☆<br>Tools - @ |
| https://wiphcnuweigow/pop/phrcm/EMPLOYE/HRMS//ROLE_EMPLOYEGP_A free Favortes Tools Help PeopleSaft Sign-in Suggested Sites •  Main Menu  Search  Easerch  In a Absence Name. Then complete the rest of the required fields before forecast estail (2)                                                                                                    | 85, EESS, REQ, GBL IPORTAL PARAM, PTCMAV=HC, GP, ABS, EESS, REQ, GB  • > Absence Request ing and submitting your request.                                                                                                    | _CN850PP.SCNade=  $\mathcal{P} - \frac{2}{2} \mathcal{O}   \not \in Abser$                                                       | ice Request | X A                                             | Page - Safety -     Add to Favorites                          | Tools - @            |
| https://weiphonoweigov/pop/phonoweiphonoweiph       | 85, EESS, REQ, GBL IPORTALIPARAM, PTCMAV=HC, GP, ABS, EESS, REQ, GB<br>e v > Absence Request<br>ing and submitting your request.<br>View Montbly Schedule                                                                                                    | _CN850PP.SCN8de=  🌶 - 🔒 C 📗 🧭 Abter                                                                                              | vce Request | X X                                             | Page - Safety -     Add to Favorites                          | Tools - @            |
| https://weiphoneweigev/psp/phone/EMPLOYEE/HRMS/c/ROLE_EMPLOYEE.GP_A freer Favorites Tools Help PeopleSetSign-In [] Suggetted Stes =  Main Menu = > SetSence = > Time Reporting = > Report Time Search Search       | BS_EESS_REQ.GBLIPORTALIPARAM_PTCMAV=HC_GP_ABS_EESS_REQ.GB<br>e v > Absence Request<br>ing and submitting your request.                                                                                                    | _CN&EOPP.SCNode=  🏳 - 🔒 C 📗 🧭 Abter                                                                                              | ice Request | ×                                               | Page + Safety +     Add to Favorites                          | Tools • @            |
|                                                                                                    | BS_EESS_REQ.GBLIPORTALPARAM_PTCMAV=HC_6P_ABS_EESS_REQ.GB                                                                                                    | _CN&EOPP.SCNode=I / P + 🔒 C 📗 🧭 Abter                                                                                            | ice Request | × 🗐 • 🖾 👼 •<br>MutiChannel Console              | Page - Safety -   Add to Favorites                            | Tools - @            |
| https://weiphcnuweigow/psi/phrcm/EMPLOYEE/HRMS//ROLE_EMPLOYEE/GP_A few Favortes Tools Help PeopleSeft Sign-in Suggested Stet = Main Menu  Self Service  Time Reporting  Report Time Search  Search  S       | BS_EESS_REQ.GBLIPORTALIPARAM_PTCMAV=HC_GP_ABS_EESS_REQ.GB<br>e > > Absence Request<br>ing and submitting your request.<br>View Monthly Schedule<br>Current Balance 196.17 Hours**                                                                                  | _CN8EOPP.SCNode=  $\mathcal{P} - \frac{1}{24} \mathcal{O} \parallel \overleftrightarrow{\mathcal{O}} Abser$                      | ice Request | X - C - C 등 · · · · · · · · · · · · · · · · · · | Page - Safety -     Add to Favorites                          | Tools - O            |
| https://wie-phronowsi.gov/ps/ps/homo/EMPLOYEC/HRMS/c/ROLE_EMPLOYEC/BLAMS/c/ROLE_EMPLOYEC/BLAMS/c/ROLE_EMPLOYE       | 85 EESS REQUERLIPORTALIPARAM_PTCMAV=HC_GP_ABS_EESS_REQUER<br>• > Absence Request<br>ing and submitting your request.<br>View Monthly Schedule<br>Current Balance 196,17 Hours**                                                                                    | _CN850PP.SCN8de=  P - @ C   E Abser                                                                                              | ice Request | ×<br>→ → → → → → → → → → → → → → → → → → →      | Page - Safety -     Add to Favorites                          | Tools - O            |
|                                                                                                    | 85 EESS, REQ, GBL IPORTAL PARAM, PTCMAV-HC, GP, ABS, EESS, REQ, GB<br>• > Absence Request<br>Ing and submitting your request.<br>View Monthly Schedule<br>Current Balance 196.17 Hours**                                                                           | _CN850PP.SCN8de=  P - 20 C   E Abser                                                                                             | vce Request | X A                                             | Page - Safety -     Add to Favorites                          | Tools - O            |
|                                                                                                    | 85 EESS, REQ. GBL IPORTAL PARAM, PTCMAV-HC, GP, ABS, EESS, REQ. GB<br>• • > Absence Request<br>ing and submitting your request.<br>View Montbly Schedule<br>Current Balance 196, 17 Hourp**                                                                        | _CNOEOPP.SCNode=  🄑 - 🔒 C 📗 🧭 Abser                                                                                              | vce Request | X                                               | Page - Safety -     Add to Favorites                          | Tools • 🕜            |
| Https://wi.phrcnuwi.gov/pp/phrcnu/EMPLOYE2/HRM5/2/ROLE_EMPLOYE2.GP_A View Favorites Tools Help PropleSoft Sign-in § Suggested Ster =     Mari Menu + > Self Service > Time Reporting > Report Tim     Search     Search           | BS_SESS_REQ.GBLIPORTALIPARAM_PTCMAV=HC_6P_ABS_SESS_REQ.GB<br>●                                                                                                    | _CN&EOPP.SCNode=  🏳 - 🔒 🖒 🛛 🧭 Abter<br>Home                                                                                      | vce Request | ×                                               | Page - Safety -     Add to Favorites                          | Code - Φ             |
| Https://wi.phrcnu/kdpu/ppp/hrcnu/KMPLOYED/HMMS//ROLE_EMPLOYEGP_A View Favorites Tools Help PeopleSoft Sign in Suggested Ster =     Main Manu + > Self Service > > Time Reporting > > Report Tim     Search     ale and Absence Name. Then complete the real of the required fields before forecast      wins     ale and Absence Name. Then complete the real of the required fields before forecast      wins         Field Date [2/11/2017]          Field Date [2/11/2017]          Field Date [2/11/2017]          Field Date [2/11/2017]          Field Date [2/11/2017]          Field Date [2/11/2017]          Field Date [2/11/2017]          Field Date [2/11/2017]          Field Date [2/11/2017]          Partial Dates [Select Absence Reason          Partial Dates [Select Absence Reason          Partial Dates [Select Absence Reason          Partial Dates [Select Absence Reason          Partial Dates [Select Absence Reason          Partial Dates [Select Absence Reason          partial Data Select Absence Reason          partial Data S           | BS_EESS_REQ.GBLIPORTALIPARAM_PTCMAV+HC_GP_ABS_EESS_REQ.GB<br>• > Absence Request<br>ing and submitting your request.<br>View Monthly Schedule<br>Current Balance 196.17 Hours**<br>may subtra-<br>data currently<br>secure you will<br>us to overframe             | _CN8EOPP.SCNode=  $\mathcal{P}$ - 🗟 $\mathcal{C}$   🧭 Abser                                                                      | ce Request  | X<br>MuttChannel Console                        | Page      Safety      Add to Favorites                        | Tools • 0            |
|                                                                                                    | B2 EES2,REQ.GBLIPORTALIPARAM, PTCMAV-HC, GP, AB2,EES2, REQ.GB<br>• > Absence Request<br>ing and submitting your request.<br>View Monthly Schedule<br>Current Balance 196,17 Hours**<br>Imay submitting                                                             | _CN85OPP.SCN8de=  P - a C   E Abser                                                                                              | ice Request | X<br>XuttChannel Console                        | Page - Safety -     Add to Favorites                          | Tools • 0            |
| Integra/weighternovekigev/ppp/phrcmvEMPLOYEE/HRMSV/ROLE_EMPLOYEE/GP_A<br>View Favoritis Tools Help<br>PeopleSoft Sign-in Suggested Ster =<br>Main Manu  Search Search  Search  Sear | BS_EESS_REQ.GBLIPORTALIPARAM_PTCMAV=HC_GP_ABS_EESS_REQ.GB<br>• > Absence Request<br>ing and submitting your request.<br>View Monthly Schedule<br>Current Balance 196.17 Hours**<br>Imay subdet<br>data current Minutes<br>to everifiem<br>to be everified          | _CN8EOPP.SCNade=  P - a C   E Asser                                                                                              | ice Request | X<br>XuttChannel Console                        | Page - Safety - Add to Favorites                              | n 🖈<br>Tools - 🕡     |
|                                                                                                    | 85 EESS,REQ.GBLIPORTALIPARAM, PTCMAV-HC, GP, ABS, EESS, REQ.GB<br>• > Absence Request<br>Ing and submitting your request.<br>View Monthly Schedule<br>Current Balance 196,17 Hours**<br>Imay subbits<br>data current Manager<br>to overchraw<br>Locutostat Details | _CNREOPP.SCNade=  P - 2 0 ( Asser                                                                                                | ice Request | X<br>XuttChannel Console                        | Page - Safety - Add to Favorites                              | n 🛧                  |
| Https://wi.phrcnuwi.gov/pp/phrcnu/EMPLOYEC/HRMS/2/ROLE_EMPLOYEC.GP_A View Fxortes Tools Help PropLSaft Sgn-in [] Suggeted Star =     Maan Manu + > Self Service + > Time Reporting + > Report Tim     Bearch     Search = > Time Reporting + > Report Tim     Bearch = > Time Reporting + > Report Tim     Bearch = > Time Reporting + > Report Tim     Bearch = > = > Time Reporting + > Report Tim     Bearch = > = > = > = > = > = > = > = > = > =                                                                                                    | BS_EESS_REQ.GBLIPORTALIPARAM_PTCMAV+HC_GP_ABS_EESS_REQ.GB<br>■                                                                                                    | _CNOEGOPP.SCNode=1 / P - 🖬 C 🛛 🧭 Abser                                                                                           | ice Request | X<br>X<br>MuttChannel Console                   | Page - Safety -     Add to Favorites                          | n 🖈                  |

STAR Entering Leave WCS Director of State Courts Office Office of Management Services December 12, 2017

# Leave requests may not be entered if leave balances are insufficient:

|                                                                                                    | 1                   |              |              |                 | ×                        |
|----------------------------------------------------------------------------------------------------|---------------------|--------------|--------------|-----------------|--------------------------|
| 🗲 🛞 🖉 https://wi-phrcrv.wi.gov/psp/phrcrv/EMPLOYEE/HRMS/z/ROLE_EMPLOYEE.GP_ABS_EESS_REQ.GBL ?PORTALPARAM_PTCNAV=HC_GP_ABS_EESS_REQ.GBL_CN&&GOPP-SCNode=1 🖉 🛪 🗎 🖒                                                                                                    | 🧾 🏉 Absence Request | ×            |              |                 | 令女怒                      |
| File Edit View Favorites Tools Help                                                                                                    |                     |              | -            |                 | ~                        |
| 🤹 🦪 Oracle PeopleSoft Sign-in 🚺 Suggested Sites 👻                                                                                                    |                     | <u>6</u> • 6 | * 🖃 👼        | ▼ Page ▼ Safety | 🕶 Tools 👻 🔞 🛩            |
| Favorites + Main Menu + > Self Service + > Time Reporting + > Report Time + > Absence Request                                                                                                    |                     |              |              |                 |                          |
|                                                                                                    | Home Worklist       | MultiCha     | nnel Console | Add to Favorite | s Sign out               |
| deal CH Let                                                                                                    |                     |              |              |                 |                          |
|                                                                                                    |                     |              |              |                 | ^                        |
| ▼ Instructions                                                                                                    |                     |              |              |                 |                          |
| Enter Start Date and Absence Name. Then complete the rest of the required fields before forecasting and submitting your request.                                                                                                    |                     |              |              |                 |                          |
| Absence Detail                                                                                                    |                     |              |              |                 |                          |
| Letter Data (statement) (18)                                                                                                    |                     |              |              |                 |                          |
| -start Date [12]11/2017 [B] View Monthly Schedule                                                                                                    |                     |              |              |                 |                          |
| End Date [2/12/2017] [8]                                                                                                    |                     |              |              |                 |                          |
| Filter by Type Personal Holiday                                                                                                    |                     |              |              |                 |                          |
| *Absence Name Personal Holiday  Current Balance 0.00 Hours*                                                                                                    |                     |              |              |                 |                          |
| Reason Select Absence Reason                                                                                                    |                     |              |              |                 |                          |
| Partial Days None                                                                                                    |                     |              |              |                 |                          |
| Duration 16.00 Hours                                                                                                    |                     |              |              |                 |                          |
| Your leave cannot be submitted as entered.<br>Please check the following possible errors:                                                                                                    |                     |              |              |                 |                          |
| 1 — The total reported and seven hours associate the achievable<br>hours for the very fundation or your assigned schedule)<br>2 — The leave requested exceeds your available balance<br>3 — The leave requested schedule of your<br>Company Seniority Date<br>4 — The leave requested is short han 30 days old<br>5 — The leave requested is on an Off Day (based on your<br>assigned schedule) |                     |              |              |                 |                          |
| Date Time: December 09,2017 at 06:31 Calculate End Date or Duration Forecast Balance View Environet Putale                                                                                                    |                     |              |              |                 |                          |
| 🚱 🚔 📀 🖄 🥜 Absence Request I W Documenti - Mic                                                                                                    |                     |              | <b>8 U</b> 2 | S 🛛 🗄 🖯         | (*) 6:31 AM<br>12/9/2017 |

Submit the request after successful validation:

| 🗲 🛞 🏽 🛤 👘 /////////////////////////////////                                                                                                    | 🥭 Absence Request 🛛 🗙            |
|----------------------------------------------------------------------------------------------------|----------------------------------|
| le Edit View Favorites Tools Help                                                                                                    |                                  |
| . @ Oracle PeopleSoft Sign-in [5] Suggested Sites ▼                                                                                                    | 🦄 👻 🖾 👻 📾 👻 Page 👻 Safety 🕶 Tool |
| avorties  Main Menu  Self Service  Main Menu  Self Service  Main Menu  Service  Main Menu  Service  Main M |                                  |
|                                                                                                    | Home Add to Favorites            |
| Rearch D                                                                                                    |                                  |
| equest Absence                                                                                                    |                                  |
|                                                                                                    |                                  |
| / Instructions                                                                                                    |                                  |
| Let Start Date and Absence Name. Then complete the rest of the required fields before forecasting and submitting your request.                                                                                                    |                                  |
|                                                                                                    |                                  |
| bsence Detail 🛞                                                                                                    |                                  |
| *Steel Date 19/02/017 10 2000 2000 2000 2000 2000 2000 200                                                                                                    |                                  |
| Jene Dane (an azar) (gy View Montarily Schedule                                                                                                    |                                  |
| End use [17/3/07]                                                                                                    |                                  |
| Filter by Type Vacation                                                                                                    |                                  |
| *Absence Name Vocation Current Balance 194.60 Hours**                                                                                                    |                                  |
| Reason Select Absence Reason                                                                                                    |                                  |
| Partial Days None                                                                                                    |                                  |
| Duration 16.00 Hours                                                                                                    |                                  |
| Your request has been successfully validated! You may submit                                                                                                    |                                  |
| Please be aware that forecasting validates against data currently<br>in the system (for our expression) forces leaves ensure you will<br>not draw your balance in a way that might cause you to overdraw<br>in the future.                                                                                                    |                                  |
| Data Time Occumenter 12:2017 at 12:24           Calcuate End Date or Duration         Forecast Balance           View Forecast Details                                                                                                    |                                  |
| omments                                                                                                    |                                  |
| Requestor Comments                                                                                                    |                                  |
| 10 View Actions Request History View Absence Balances                                                                                                    |                                  |
| Submt                                                                                                    |                                  |
| claimer. The current balance does not reflect absences that have not been processed.                                                                                                    |                                  |
|                                                                                                    | <u></u>                          |
| 🔉 🕋 🦰 🔀 🧖 Abstrace Request 🗰 Documenti - Mic                                                                                                    | ■ A S # Ø h A                    |
|                                                                                                    |                                  |

### Confirm the request:

| 🗲 🛞 🦉 https://wi-phrcn/wi.gov/ppp/phrcn//EMPLOYEE/FRMS/c/ROLE_EMPLOYEE.GP_ABS_ESS_REQ_GBLIPORTALPARAM_PTCNAV=HC_GP_ABS_EESS_REQ_GBL_CN&EOPP_SCNode=HRMS&EOPP_SCPortal=EMPLOYEE&EOPP_O = 🔒 🕈 🌌 Absence Request 🛛 🗴 |                        |                   |
|----------------------------------------------------------------------------------------------------|------------------------|-------------------|
| File Edit View Favorites Tools Help                                                                                                    |                        |                   |
| 🎪 🥘 Oracle PeopleSoft Sign-in 🖪 Suggested Sites 🔻                                                                                                    | 🏠 🔹 🖾 👻 📾 💌 Page 🔹 Saf | ety 🕶 Tools 🕶 🔞 🕶 |
| Favorites + Main Menu + > Self Service + > Time Reporting + > Report Time + > Absence Request                                                                                                    |                        |                   |
| <u> </u>                                                                                                    | Home Add to Fave       | rites Sign out    |
| Search                                                                                                    |                        |                   |
|                                                                                                    |                        |                   |
| Request Absence                                                                                                    |                        |                   |
| Submit Confirmation                                                                                                    |                        |                   |
| ✓ Are you sure you want to Submit this Absence Request?                                                                                                    |                        |                   |
| Yes No                                                                                                    |                        |                   |

|          |   |   |                 |                 | 素100% 💌             |
|----------|---|---|-----------------|-----------------|---------------------|
| <b>1</b> | Ó | X | Absence Request | Document1 - Mic | 🥃 🖉 🔁 🕲 恒 🕕 1258 PM |

## Absence entry confirmed:

| 🕒 🛞 🖉 https://wi-phron.wigger/pap/phron.vBuR/OHE/HANS/C/ROLE_BAR/OHE/69_ASS_ESS_EQ_GRE/HANSAG/PTCH4V+HC_GP_ASS_ESS_EQ_GRE_CHAEOPP SCHoods-HANSAGOPP SCHoods-HANSAGOPP SCHOODS-HANSAGOPP SCHOODS-HANSAGOPP SCHOO |           | <b>6</b> .       | - 3 × 0     |
|----------------------------------------------------------------------------------------------------|-----------|------------------|-------------|
| File Edit View Favorites Tools Help                                                                                                    |           |                  |             |
| 🏤 🕘 Oracle PeopleSoft Sign=in 📘 Suggested Sites 👻                                                                                                    | 👌 🕶 🖾 🖷 📼 | Page - Safety -  | Tools 🔻 🔞 🕶 |
| Favorites  Main Menu  Self Service  Fine Reporting  Report Time  Absence Request                                                                                                    |           |                  |             |
|                                                                                                    | Home      | Add to Favorites | Sign out    |
| Search 2                                                                                                    |           |                  |             |
| RequestAbsence                                                                                                    |           |                  |             |
| Submit Confirmation                                                                                                    |           |                  |             |
| ✓ The Absence Request was successfully submitted.                                                                                                    |           |                  |             |

OK

🚱 🚞 🌀 🖾 🧭 Abrice Repuel . 🗰 Document - Mc..

4,100% → 1255 PM 12172/2017 Use Partial Days field, select Start Day Only, for leave use less than eight hours in one day or when using multiple leave types to equal eight hours for one day.

|                                                                                                    |                                                                                                    | <u>é</u> -                       |
|----------------------------------------------------------------------------------------------------|----------------------------------------------------------------------------------------------------|----------------------------------|
|                                                                                                    | 🔯 😹 https://wi-phrcm/wi.gov/psp/phrcm/EMPLOYEE/HRMS/c/ROLE_EMPLOYEE.GP_AB5_ESS_REQ.GBL/PORTALPARAM_PTCHAV=HC_GP_AB5_ESS_REQ.GBL_CN&EOPP_SCNode=HRMS&EOPP_SCPontal=EMPLOYEE&EOPP_A 🖷 🖉 🦽 Abstant                                                                                                    | nce Request ×                    |
| Concertence Species      Concertence Species Concertence Species                                                                                                    | Edit View Favorites Tools Help                                                                                                    |                                  |
|                                                                                                    | 🗿 Oracle PeopleSoft Sign-in 📘 Suggested Sites 🗝                                                                                                    | 🚵 💌 🖾 👻 🖼 🗰 💌 Page 🕶 Safety 🕶 To |
| <pre>star de transmission de la construcción de la construcción de la</pre>                                                                                                    | orites  Main Menu  Self Service  Time Reporting  Absence Request                                                                                                    |                                  |
| <pre>veid Absence veid Absence veid Absence veid Absence veid Absence veid Absence veid Absence veid veid veid veid veid veid veid vei</pre>                                                                                                    |                                                                                                    | Home Add to Favorites            |
| apuest Absence                                                                                                    | Search 2                                                                                                    |                                  |
| Second Second                                                                                                    | aquest Absence                                                                                                    |                                  |
| The state and Alleres frame.   The state and Alleres frame.   The state and Alleres frame. The state and Alleres frame                                                                                                    |                                                                                                    |                                  |
| et lat Data and Advance Name. Then complete the resid the resident field submitting your request.                                                                                                    | Instructions                                                                                                    |                                  |
| seven C best is                                                                                                    | ar Start Date and Absence Name. Then complete the rest of the required fields before forecasting and submitting your request.                                                                                                    |                                  |
| server Until 1 1 1 1 1 1 1 1 1 1 1 1 1 1 1 1 1 1 1                                                                                                    |                                                                                                    |                                  |
| **et for the formation of the formation of the formation                                                                                                    | sence Detail @                                                                                                    |                                  |
| End the 'Land's and 'Land's and 'Land's an                                                                                                    | *Start Date 12/12/2017 🕑 View Monthly Schedule                                                                                                    |                                  |
| File for yree   File for yree   *** desine in and indicated with the foresting to prove the foresting to prove the forest to prove the foresting to prove the foresting to prove the for                                                                                                    | End Date 12/12/2017 📴                                                                                                    |                                  |
| Advances Haves       Current Blankes 191.83 Hours"         Restor Generation Tables       Current Blankes 191.83 Hours"         Bit Day Generation Tables       Current Blankes 191.83 Hours"         Data mode       Data mode         Data mode       Current Blankes 191.83 Hours"         Data mode       Nor repeats haben accessfully validates goals tables currently in the type in table tables tables tab                                                                                                    | Fitter by Type Vacation                                                                                                    |                                  |
| Reserved comments   Towards comments   Towards comments <td< td=""><td>*Absence Name Vacation Current Balance 194.50 Houre**</td><td></td></td<>                                                                                                    | *Absence Name Vacation Current Balance 194.50 Houre**                                                                                                    |                                  |
| Prefixed Days Confer     List Day Note:     During 200 - hour:        Not request has been successfully validated from my subsit     Description:        Description:        Not request has been successfully validated from my subsit     Description:        Description:           Product EvaD One: <b>Outer Description: Description: De</b>                                                                                                    | Reason Select Absence Reason                                                                                                    |                                  |
| <pre>status de la constatus de la constatus de</pre>                                                                                                    |                                                                                                    |                                  |
| and own made and a set of a set of a se                                                                                                    | • with the star of the star of |                                  |
| Lutinal 200 rooms<br>Torrent Backet Status<br>Respector Comments<br>Respector Comments<br>Resp | Statu Day nouis 200                                                                                                    |                                  |
| Ver request has been successfully validated You may submit<br>Place be aver well for forcessfully validated You may submit<br>in the system. If you are forcessfully validated You we vertice well<br>in the system. If you are forcessfully validated You we vertice well<br>but the forcessfully validated You we vertice well<br>the forcessfully validated You we vertice well<br>Requestor Comments<br>for Ver Alsaerse Request Habay Ver Alsaerse Balance<br>but the vertice well<br>but the vertice well you well you well you well you well you well you well you well you well you well you well you well you well you well you well you well you well you well you well you well you well you well you we you well you well you                                                                                                    | Duration (2.00) Hours                                                                                                    |                                  |
| Base be aware that for scales qualifies a gamma data currently in the base of the scale of the scale of the s                                                                                                    | Your request has been successfully validated! You may submit                                                                                                    |                                  |
| Data we have been a region of the region of the region of                                                                                                    | Please be aware that for cascing validates against data currently<br>in the system. Up our or forcescaling future leaves ensure you will<br>not draw your balance in a way that might cause you to overdraw<br>in the future.                                                                                                    |                                  |
| Calculate Fold Bale of Duration Forecast Balance Wee Forecast Dublin Semeration Register Comments  To View Absence Balances  Semeration Semeration Semerat                                                                                                    | Date Time: December 12 2017 at 12:58                                                                                                    |                                  |
| Requestor Comments Requestor Comments Requestor Comments Sound To View Absence Balances Sound Payate Fate                                                                                                    | Calculate End Date or Duration Forecast Balance View Forecast Details                                                                                                    |                                  |
| Requestor Comments                                                                                                    | Annents                                                                                                    |                                  |
| To View Absence Register History View Absence Balances Solver Solver Sol                                                                                                    | Requestor Comments                                                                                                    |                                  |
|                                                                                                    | To View Alvance Denied Littler: View Alvance Delance                                                                                                    |                                  |
| ngant Fot                                                                                                    | Submit                                                                                                    |                                  |
| ngao Fadi                                                                                                    |                                                                                                    |                                  |
| tu 😂 🗖 🔀 🖉 Money Repuet - We house of - Mc.                                                                                                    | aquired Field                                                                                                    |                                  |
| 🖕 👝 💦 🖉 Alement Report - 🕅 🐘 Document - Mar. 🔰 🕹 🗛 🗛 🖓 - C                                                                                                    |                                                                                                    | €.                               |
|                                                                                                    | En Contraction Contraction Contraction Contraction                                                                                                    | 🗒 🖉 🛤 🖬 🖛 📣                      |

Editing or correcting a leave entry is completed through the Timesheet from the landing page:

| Mattheway (//wi-phrcn)                                       | nv. <b>wi.gov</b> /psp/phrcnv/EMPLOYEE/HRMS/h, | ?tab=DEFAULT |                                                                                | 오 ~ 🔒 ㅎ 🏉 Employee-faci                                 | ng registry c ×                                                                              |                        |                    |         |
|--------------------------------------------------------------|------------------------------------------------|--------------|--------------------------------------------------------------------------------|---------------------------------------------------------|----------------------------------------------------------------------------------------------|------------------------|--------------------|---------|
| File Edit View Favorites                                     | Tools Help                                     |              |                                                                                |                                                         |                                                                                              |                        |                    |         |
| 🎪 🧃 Oracle PeopleSoft Sign-ir                                | n 📘 Suggested Sites 🔻                          |              |                                                                                |                                                         | 🟠 🕶 🖾 👻 🖶 🖝 Page 🕶 Safety                                                                    | ▼ Tool                 | ils 👻 🧯            | 9-      |
| Favorites - Main Menu                                        | •                                              |              |                                                                                |                                                         |                                                                                              |                        |                    | Π,      |
| <u> </u>                                                     |                                                |              |                                                                                | Home Worklist                                           | MultiChannel Console Add to Favorites                                                        | Sigr                   | n out              | 1       |
| Sean                                                         | rch 🖉                                          |              |                                                                                |                                                         |                                                                                              |                        |                    |         |
|                                                              |                                                |              |                                                                                |                                                         | Personalize Content   Layout                                                                 | ?                      | Help               | 5       |
| <b>Visconsin Time and Abso</b>                               | ices                                           | 0 0 -        | Wisconsin Employee Info                                                        |                                                         |                                                                                              | 0                      | 0 -                |         |
| Report your time and task ist                                | stails for a day, week, or time period.        |              | Personal Information Summary<br>Review a summary of your personal information. |                                                         |                                                                                              |                        |                    |         |
| Mass Time                                                    |                                                |              | Wisconsin Benefits                                                             |                                                         |                                                                                              | 0                      | 0 -                | í I     |
| Report your time using a temp                                | nplate type format.                            |              | Benefits Summary                                                               | Benefits Enrollment                                     | My Benefit Documents                                                                         |                        |                    |         |
| Overtime Requests                                            | iquests.                                       |              | Review a summary of current, past or future benefit<br>enrollments.            | Click on the link above to make your benefit elections. | Review Your Open Enrollment Confirmation St<br>be available the day after you submit your OE | dement. I<br>dections. | lt will            |         |
| Web Clock                                                    |                                                |              | Announcements                                                                  |                                                         |                                                                                              | 0                      | 0 -                |         |
| Enter individual punches with                                | h relevant task information.                   |              |                                                                                |                                                         |                                                                                              |                        |                    |         |
| Absence Request                                              |                                                |              | Open Enrollment Employee Toolkit                                               | 1                                                       |                                                                                              |                        |                    |         |
| Navigate to the Time start page                              | ige.                                           |              | eBenefits Quick Guide     2019 Lisetth Blan Changes                            |                                                         |                                                                                              |                        |                    |         |
| Extended Absence Requ                                        | uest                                           |              | The It's Your Choice Open Enrollment Period is Octob                           | ber 2 - 27, 2017                                        |                                                                                              |                        |                    |         |
| Request Extended Absence                                     |                                                |              |                                                                                | 5                                                       |                                                                                              |                        |                    |         |
|                                                              |                                                |              | Company Directory                                                              |                                                         |                                                                                              | 0                      | 0 -                |         |
| Employee Leave Summary                                       |                                                | 0.04         | Postsh by Name                                                                 |                                                         |                                                                                              |                        |                    |         |
| Absence Balances                                             |                                                |              | Search by Name                                                                 |                                                         |                                                                                              |                        |                    |         |
| Absence                                                      | Duration                                       |              | Advanced Search                                                                |                                                         |                                                                                              |                        |                    |         |
| Legal Holiday Balance                                        | 16.00 Hours                                    |              | Advanced Search                                                                |                                                         |                                                                                              |                        |                    |         |
| Personal Holiday Balance                                     | 0.00 Hours                                     |              |                                                                                |                                                         |                                                                                              |                        |                    |         |
| Sick Balance                                                 | 1644.25 Hours                                  |              |                                                                                |                                                         |                                                                                              |                        |                    |         |
| Vacation Balance                                             | 196.17 Hours                                   |              |                                                                                |                                                         |                                                                                              |                        |                    |         |
| Sabbatical Leave Balance                                     | 55.00 Hours                                    |              |                                                                                |                                                         |                                                                                              |                        |                    |         |
| **Disclaimer The current balance<br>have not been processed. | ce does not reflect absences that              |              |                                                                                |                                                         |                                                                                              |                        |                    | •       |
|                                                              |                                                |              |                                                                                |                                                         |                                                                                              | ۹ 1                    | .00%               | -       |
| 🚱 🚞 🧿                                                        | Employee-facing                                |              |                                                                                |                                                         | 🎒 🖉 🖧 😺 🦉                                                                                    | ()) 6<br>1             | 5:25 AN<br>2/9/201 | 1<br>17 |

### Click the **Absence** tab towards the bottom of the page:

| Timeshee            | t                        |                    |             |              |                  |                 |          |                     |                  |
|---------------------|--------------------------|--------------------|-------------|--------------|------------------|-----------------|----------|---------------------|------------------|
|                     |                          |                    |             |              |                  |                 |          | Employee ID         | 100004488        |
|                     |                          |                    |             |              |                  |                 |          | Empl Record         | 0                |
| Actions -           |                          |                    |             |              |                  |                 | Ea       | arliest Change Date | 09/28/2015       |
| Select Anoth        | er Timesheet             |                    |             |              |                  |                 |          |                     |                  |
|                     | *View By Week            |                    | ~           | •            |                  | Previous Week   | Next W   | /eek                |                  |
|                     | *Date 09/28/             | 2015 関 🍫           |             |              |                  |                 |          |                     |                  |
|                     |                          |                    | Reported He | ours 32.00   |                  | Print Timeshee  | t        |                     |                  |
| Reported tim        | e on or after 09/29/2015 | is for a future pe | riod.       |              |                  |                 |          |                     |                  |
| From Monday         | / 09/28/2015 to Sunday   | 10/04/2015 🕐       |             |              |                  |                 |          |                     |                  |
| M<br>9/             | lon Tue<br>/28 9/29      | Wed<br>9/30        | Thu<br>10/1 | Fri<br>10/2  | Sat<br>10/3      | Sun<br>10/4     | Total    | Time Reporting Cod  | e                |
| 8.                  | 00 8.00                  | 8.00               | 8.00        |              |                  |                 | 32.00    | VACTN - Paid Vaca   | ition Time Taker |
| Sub<br>Reported Tin | mit<br>me Status Summa v | Absence            | kceptions   | Payable Time |                  |                 |          |                     |                  |
| Reported Tim        | ne Status                |                    |             |              |                  | Personalize   F | Find   🗖 | 1-4 of 4            |                  |
| Date                | Reported Status          | Т                  | otal TRC    |              | Description      |                 | (        | Comments            |                  |
| 09/28/2015          | Approved                 | 8                  | 00 VACTN    |              | Paid Vacation Ti | me Taken        |          |                     |                  |
| 09/29/2015          | Approved                 | 8                  | 00 VACTN    |              | Paid Vacation Ti | me Taken        |          |                     |                  |
|                     |                          |                    |             |              |                  |                 |          |                     |                  |

### Select the Edit button then the Add Absence Event button:

| Moi<br>9/2                                              | n Ti<br>18 9/2                                          | le Wed<br>29 9/30                    | Thu<br>10/1 | Fri<br>10/2  | Sat<br>10/3 |              | Sun<br>10/4 | Total Time Repo | rting Code               | Rul    | e<br>nent 1 |     |          |             |
|---------------------------------------------------------|---------------------------------------------------------|--------------------------------------|-------------|--------------|-------------|--------------|-------------|-----------------|--------------------------|--------|-------------|-----|----------|-------------|
| 8.0                                                     | 0 8.0                                                   | 00 8.00                              | 8.00        |              |             |              |             | 32.00 VACTN - F | Paid Vacation Time Taken |        |             | ÷   |          |             |
| Subm                                                    | iit                                                     |                                      |             |              |             |              |             |                 |                          |        |             |     |          |             |
|                                                         |                                                         |                                      |             |              |             |              |             |                 |                          |        |             |     |          |             |
| eported Time                                            | e Status Sum                                            | mary Absence                         | Exceptions  | Payable Time |             |              |             |                 |                          |        |             |     |          |             |
| eported Time                                            | e Status Sum                                            | mary Absence                         | Exceptions  | Payable Time |             |              |             |                 |                          |        |             |     |          | Personalize |
| eported Time<br>bsence Even<br>Absence Tak              | e Status <u>S</u> um<br>nts ?<br>Ke Forecast R          | esults                               | Exceptions  | Payable Time |             |              |             |                 |                          |        |             |     |          | Personalize |
| eported Time<br>bsence Even<br>Absence Tak<br>tart Date | e Status <u>S</u> um<br>nts ?<br>Forecast R<br>End Date | Absence esults (TTT)<br>Absence Name | Exceptions  | Payable Time | Duration    | Unit<br>Type | Details     | Status          | Approval Monitor         | Source | Can         | cel | Forecast | Personalize |

Take the following steps to adjust this absence:

- 1. Adjust the End Date to the appropriate date (or you can also change the Absence Name, or both).
- 2. Select the appropriate reason for the absence in the Reason column.
- 3. Click Forecast.

| Absence Take Fore                                                                                         | ecast Results  |                 |                                                                                                 |                                              |                                     |                                                         |          |                  |                                |        |       |
|----------------------------------------------------------------------------------------------------|----------------|-----------------|-------------------------------------------------------------------------------------------------|----------------------------------------------|-------------------------------------|---------------------------------------------------------|----------|------------------|--------------------------------|--------|-------|
| Start Date End Date                                                                                       | te Absend      | ce Name         | Reason                                                                                          | Duratio                                      | n <mark>Unit</mark><br>Type         | Details                                                 | Status   | Approval Monitor | Source                         | Cancel | Fores |
| 09/28/2015 🛱 🚺 10/02/20                                                                                   | 015 🕑 Vacati   | ion             | Vacation                                                                                        | $\overline{}$                                | 32.00 Hours                         | Details                                                 | Approved | Approval Monitor | Employee<br>Absence<br>Request |        | Forec |
| And Angeline FAcili                                                                                       | L.             |                 |                                                                                                 |                                              |                                     |                                                         |          |                  |                                |        |       |
| Absence Entitlement B                                                                                     | Balances       |                 |                                                                                                 |                                              |                                     | Personali                                               | ize   🖪  |                  |                                |        |       |
| Absence Entitlement B                                                                                     | Balances       | Balance as of   | 07/25/2015** From                                                                               | То                                           | Ассп                                | Personali<br>Ial Period                                 | ize   🗗  |                  |                                |        |       |
| Absence Entitlement B<br>Entitlement Name<br>Vacation Balance                                             | Balances       | Balance as of   | 07/25/2015** From<br>94.00 Hours 01/01/2015                                                     | To<br>12/31/2015                             | Accri<br>5 Year                     | Personali<br>Ial Period                                 | ize   🗗  |                  |                                |        |       |
| Absence Entitlement B<br>Entitlement Name<br>Vacation Balance<br>Sick Balance                             | Balances       | Balance as of I | 07/25/2015** From<br>94.00 Hours 01/01/2015<br>30.00 Hours 01/01/2015                           | To<br>12/31/2015<br>12/31/2015               | Accre<br>5 Year<br>5 Year           | Personali<br>nal Period<br>to Date<br>to Date           | ze   [J  |                  |                                |        |       |
| Absence Entitlement B<br>Entitlement Name<br>Vacation Balance<br>Sick Balance<br>Personal Holiday Balance | Balances<br>ce | Balance as of   | 07/25/2015** From<br>94.00 Hours 01/01/2015<br>30.00 Hours 01/01/2015<br>36.00 Hours 01/01/2015 | To<br>12/31/2015<br>12/31/2015<br>12/31/2015 | Accre<br>5 Year<br>5 Year<br>5 Year | Personali<br>al Period<br>to Date<br>to Date<br>to Date | ize (J   |                  |                                |        |       |

| rom Monday (                                                                                                    | 9/28/2015 to Sun                                                                                 | day 10/04/2015                                                                       | ?                                                  |                                         |                                                |                         |              |                    |                    |              |        |          |
|----------------------------------------------------------------------------------------------------|--------------------------------------------------------------------------------------------------|--------------------------------------------------------------------------------------|----------------------------------------------------|-----------------------------------------|------------------------------------------------|-------------------------|--------------|--------------------|--------------------|--------------|--------|----------|
| Mor<br>9/28                                                                                                    | Tue<br>9/29                                                                                      | Wed<br>9/30                                                                          | Thu<br>10/1                                        | Fri<br>10/2                             | Sat<br>10/3                                    | Sur<br>10/4             | n Total<br>4 | I Time Reporting ( | Code               | Rule Element | 1      |          |
| 8.00                                                                                                    | 8.00                                                                                             | 8.00                                                                                 | 8.00                                               | 8.00                                    |                                                |                         | 40.00        | VACTN - Paid V     | acation Time Taken |              | +      |          |
| Submi                                                                                                    | t                                                                                                |                                                                                      |                                                    |                                         |                                                |                         |              |                    |                    |              |        |          |
| Reported Time                                                                                                    | Status Summa                                                                                     | Absence                                                                              | Exceptions                                         | Payable Time                            |                                                |                         |              |                    |                    |              |        |          |
|                                                                                                    |                                                                                                  |                                                                                      |                                                    |                                         |                                                |                         |              |                    |                    |              |        |          |
| our request                                                                                                    | has been succes                                                                                  | sfully validated                                                                     | !! You may subi                                    | nit                                     |                                                |                         |              |                    |                    |              |        |          |
|                                                                                                    |                                                                                                  |                                                                                      |                                                    |                                         |                                                |                         |              |                    |                    |              |        |          |
| lease be awa<br>precasting fu<br>verdraw in th                                                                   | re that forecasti<br>ture leaves ensu<br>le future.                                              | ng validates ag<br>ire you will not o                                                | ainst data curre<br>draw your bala                 | ently in the syste<br>nce in a way that | em. If you are<br>t might cause yo             | u to                    |              |                    |                    |              |        |          |
| Please be awa<br>precasting fu<br>verdraw in th<br>Nate Time: \$                                                 | re that forecasti<br>ture leaves ensu<br>le future.<br>September 28,                             | ng validates ag<br>ire you will not (<br>2015 at 16:03                               | ainst data curre<br>draw your balar<br>3           | ently in the syste<br>nce in a wy that  | em. If you are<br>t might cause yo             | u to                    |              |                    |                    |              |        |          |
| Please be awa<br>orecasting fu<br>overdraw in th<br>pate Time: \$                                                | re that forecasti<br>ture leaves ensu<br>le future.<br>September 28,                             | ng validates ag<br>ire you will not (<br>2015 at 16:03                               | ainst data curre<br>draw your balar<br>3           | ently in the syste<br>nce in a way that | em. If you are<br>t might cause yo             | u to                    |              |                    |                    |              |        |          |
| Please be awar<br>orecasting fu<br>overdraw in the<br>Pate Time: S<br>Absence Even<br>Absence Take               | re that forecasti<br>ture leaves ensu<br>le future.<br>September 28,<br>Porecast Res             | ng validates ag<br>ire you will not (<br>2015 at 16:03                               | ainst data curre<br>draw your balan<br>3           | ently in the syste<br>nce in a way that | em. If you are<br>t might cause yo             | u to                    |              |                    |                    |              |        |          |
| Please be away<br>orecasting fu<br>overdraw in the<br>Pate Time: S<br>Absence Even<br>Absence Take<br>Start Date | re that forecasti<br>ture leaves ensu<br>le future.<br>September 28,<br>Forecast Res<br>End Date | ng validates ag<br>ire you will not o<br>2015 at 16:03<br>ults (TTT)<br>Absence Name | ainst data curre<br>draw your balar<br>3<br>Reason | ently in the syste<br>nce in a way that | em. If you are<br>t might cause yo<br>Duration | u to<br>Unit<br>Type De | tails        | Status             | Approval Monitor   | Source       | Cancel | Forecast |

#### All leave edits must successfully complete the Forecasting function to be submitted:

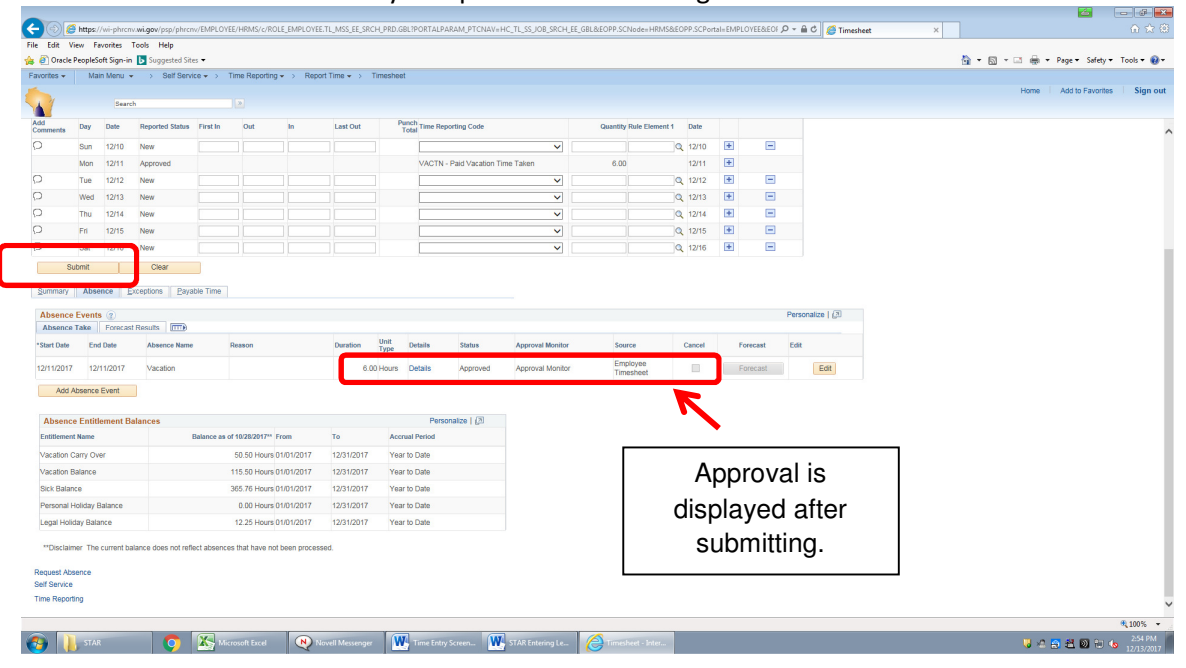

For assistance, contact the Director of State Courts Payroll Office (608) 266-6808 or (608) 266-7441 payrolloffice@wicourts.gov